# KRAMER

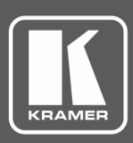

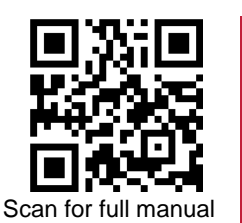

# KT-1010 / KT-1010RB Quick Start Guide

This guide helps you install and use your KT-1010 / KT-1010RB for the first time.

Go to <u>www.kramerav.com/downloads/KT-1010</u> or <u>www.kramerav.com/downloads/KT-1010RB</u> to download the latest user manual and check if firmware upgrades are available.

### Step 1: Check what's in the box

| Step 2: Get to know your KT-1010 / KT-1010RB |                                                 |  |                         |  |                     |  |                     |  |
|----------------------------------------------|-------------------------------------------------|--|-------------------------|--|---------------------|--|---------------------|--|
| V                                            | (Reduced Bandwidth)<br>Tabletop mount           |  | On-wall mount bracket   |  | Installation screws |  | 1 Allen key         |  |
|                                              | KT-1010 Touch Panel or<br>KT-1010RB Touch Panel |  | 12V AC/DC power adapter |  | Panel mount bracket |  | 1 Quick start guide |  |

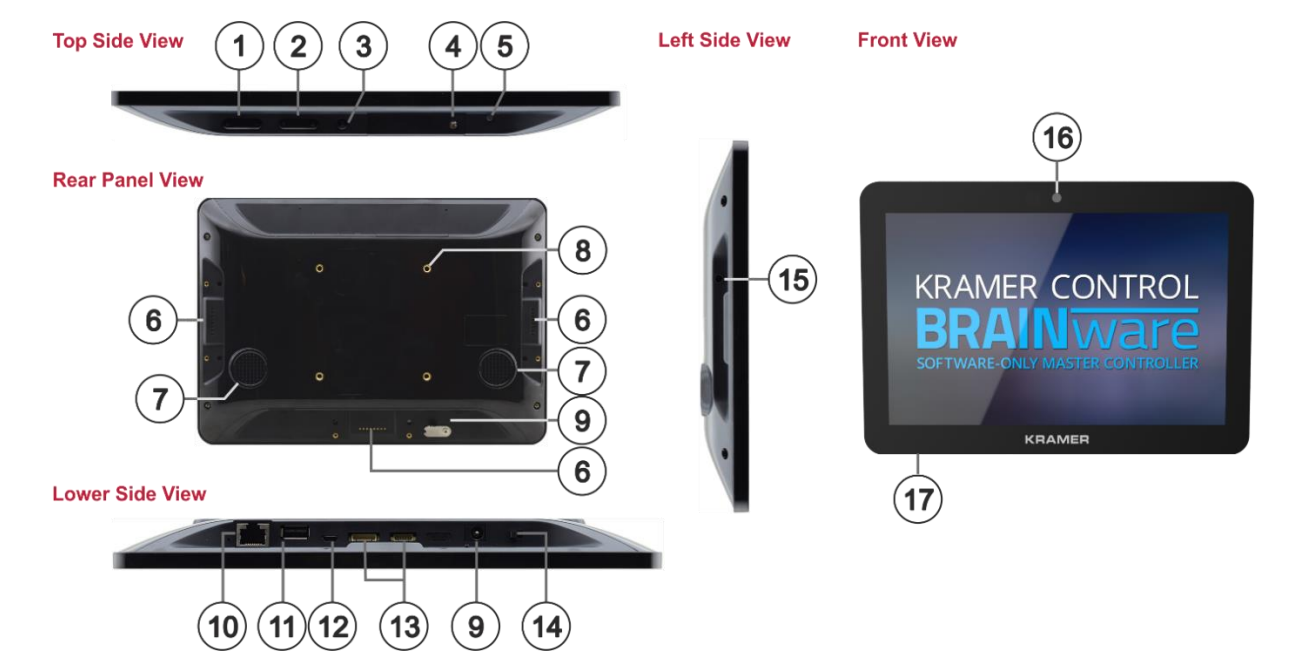

| #  | Feature                               | Function                                                        |  |  |  |
|----|---------------------------------------|-----------------------------------------------------------------|--|--|--|
| 1  | Volume setup button (+/-)             | Press to increase/decrease KT-1010/KT-1010RB speaker volume.    |  |  |  |
| 2  | Up/Down ( $	riangle/ abla$ ) Keys     | Press to scroll through the menu options.                       |  |  |  |
| 3  | Exit Button                           | Press to exit the menu.                                         |  |  |  |
| 4  | SD Card Slot and Cover                | Add an external memory.                                         |  |  |  |
| 5  | Power LED                             | Power on indication. Orange when loading, then turns green.     |  |  |  |
| 6  | 3 Add-on USB Module Slots             | For future use.                                                 |  |  |  |
| 7  | 2 Speakers                            | To output the sound.                                            |  |  |  |
| 8  | 4 VESA Mounting Screw Holes (75x75mm) | Connect to a VESA kit to mount on the wall.                     |  |  |  |
| 9  | 12V DC Input with Cable Security Lock | Connect to the AC/DC adapter and to the mains.                  |  |  |  |
| 10 | Ethernet PoE RJ-45 Connector          | Connect to a PC via a LAN.                                      |  |  |  |
| 11 | USB Type A Port                       | Connect to USB peripherals (such as a keyboard, printer, etc.). |  |  |  |
| 12 | Micro USB Port                        | Connect to USB peripherals (such as a keyboard, printer, etc.). |  |  |  |
| 13 | 2 Control I/O Ports                   | For future use.                                                 |  |  |  |
| 14 | Power ON/OFF Switch                   | Press to turn power on or off.                                  |  |  |  |
| 15 | Headphone 3.5mm Mini Jack             | Connect to a headphone.                                         |  |  |  |
| 16 | Camera                                | For video conferencing.                                         |  |  |  |
| 17 | Microphone                            | For video conferencing or audio recording.                      |  |  |  |

KT-1010, KT-1010RB Quick Start

P/N: 2900-301373QS

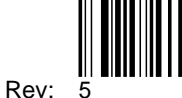

#### Step 3: Mount KT-1010 / KT-1010RB

This section describes KT-1010 but applies also to KT-1010RB. To mount KT-1010 on a wall using the VESA kit:

- 1. Secure the on-wall mount to the wall using the installation screws.
- 2. Attach the panel mount bracket to the VESA mounting holes on the rear side of the **KT-1010**.
- 3. Slide the panel mount bracket to the on-wall bracket already mounted on the wall.

To mount KT-1010 on a table:

- 1. Remove the two panel screws on the rear lower-side panel of the tabletop mount.
- 2. Pass the cables through the opening on the rear side.
- 3. Connect the cables to KT-1010.
- Turn the power switch on the rear of the touch panel (14) to ON.
- 5. Place KT-1010 into the tabletop mount.
- 6. Reconnect the lower-side panel using the two panel screws.
- Secure KT-1010 from the rear side, via the Tabletop Mount holes, to the VESA mounting holes on the rear side of the KT-1010.
   If required, lock the device using the Kensington lock slot on the right lower side of the table-mount top.

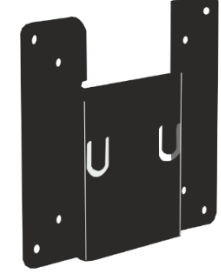

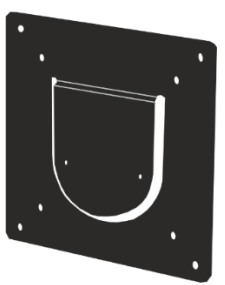

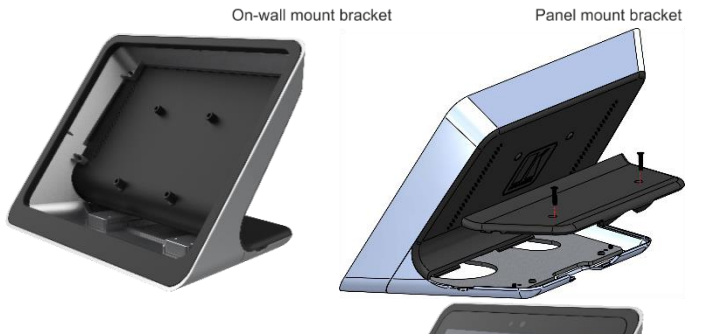

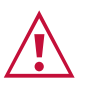

- Ensure that the environment (e.g., maximum ambient temperature & air flow) is compatible for the device.
- Avoid uneven mechanical loading.
- Appropriate consideration of equipment nameplate ratings should be used for avoiding overloading of the circuits.
- Reliable earthing of rack-mounted equipment should be maintained.

#### Step 4: Connect power

Connect the Ethernet port to a PoE Ethernet port, using a PoE-compliant Ethernet cable. Alternatively, or in addition to PoE powering, connect the power adapter to the 12V AC/DC power socket and to the mains electricity.

Safety Instructions (See <u>www.kramerav.com</u> for updated safety information). Caution:

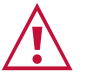

- There are no operator serviceable parts inside the unit. Warning:
- Use only the power cord that is supplied with the unit.
  Disconnect the power and unplug the unit from the wall before installing.

## Step 5: Operate KT-1010 / KT-1010RB

- 1. Turn the power switch on the rear of the touch panel to ON. Wait for Kramer Control log-in page to load.
- 2. Sign in as follows:
  - If the device is connected to the Internet via cable, click SIGN IN on the panel.
  - If the device is connected to the Internet via Wi-Fi:
    - Press the Exit button (on the **KT-1010/KT-1010RB** top side) and then type the password (default: Kramer).
    - · Click Home Page>Settings>Wi-Fi and choose your SSID Network.
    - · Reboot your device.

KramerAppUpdate automatically updates Kramer apps. Tap Home-Page>App Icon>KramerAppUpdate to view installed and available app versions and to change the Server Check Interval.

3. Operate the Kramer Control App.

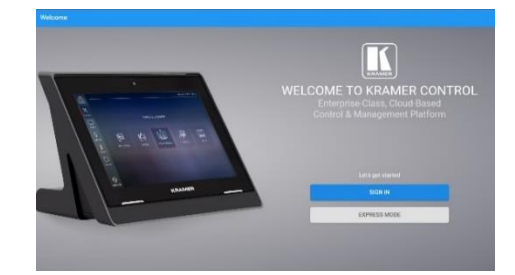

| Settings | i                  |   |                      | ٩ |
|----------|--------------------|---|----------------------|---|
| West     | as E networks      |   |                      |   |
| •        | WH                 | * | Bluetooth            |   |
|          | Ethernet           | 0 | Data usage           |   |
|          | More               |   |                      |   |
| Device   |                    |   |                      |   |
| 0        | Display            | ٠ | Sound & notification |   |
| ٠        | Apps               | = | Stonge & USB         |   |
|          | Merrory            | 0 | Cantrol              |   |
| 4        | Users              | ល | Display Output       |   |
| ۲        | Screenshol Setting |   |                      |   |
| Perso    | sal .              |   |                      | 1 |

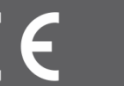